## How to Log in to eBill

When a student needs to make a payment through eBill they will use these instructions to login.

Step-by-step guide

1. Using the camera on your smartphone, tablet, or laptop scan this QR code and tap on the pop-up link

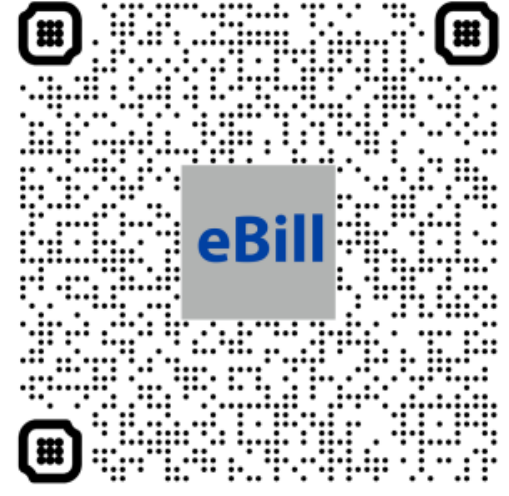

- a. b. <mark>eBill</mark>
- 2. Select "Login as Student/Guest"
- 3. Enter your Student ID #
- 4. Enter your Last Name
- 5. Click Login

(

## **Related articles**

- eFax User Guide
- · Horizons for Study Abroad: How to login to Horizons
- Configure Office365 Multi-Factor Authentication Registration (Single-Device Method)
- Zoom Web Portal Initial configuration settings
- Microsoft Remote Desktop Services (RDS)